Bibliothèque #117 Jacqueline-Plante ité de Saint-Thomas

Bonjour,

Avant de débuter, assurez-vous d'avoir votre carte d'usager de la bibliothèque et de connaître votre NIP.

Si vous avez des questions ou vous ne connaissez pas votre NIP, n'hésitez pas et appelez au 450 759-3405, poste230.

Sylvie Labelle

Coordonnatrice Bibliothèque Jacqueline-Plante

# <u>Étape 1</u>

Dans la barre d'adresse de votre moteur de recherche Internet,

inscrivez l'adresse suivante: <u>https://biblietcie.ca</u>

| Nouvel onglet × +                                                                                                    |             | 0 11       |
|----------------------------------------------------------------------------------------------------|-------------|------------|
| C C C S https://biblietcie.ca          Image: Applications       Reseau BIBLIO COL       Search Results for e       G nutrition lanaudière       D Lost cases ; les éniq       Nouvel onglet       Services jeunesse l                                                                                                    |             | <b>e</b> : |
| Gmail                                                                                                    | Images      |            |
| Google                                                                                                    |             |            |
| Effectuez une recherche sur Google ou saisissez une URL                                                                                                    |             | - 1        |
| +                                                                                                    |             |            |
| Réseau BIBLIO Réseau BIBLIO CCJ Web Store Ajouter un racc                                                                                                    |             |            |
|                                                                                                    |             |            |
| <ul> <li>Image: Second second sec</li></ul> | 117<br>Le F |            |

# Étape 2

#### En haut à droite, cliquez sur SE CONNECTER

\*Si vous le désirez, ajoutez cette adresse dans vos FAVORIS en cliquant sur l'étoile.

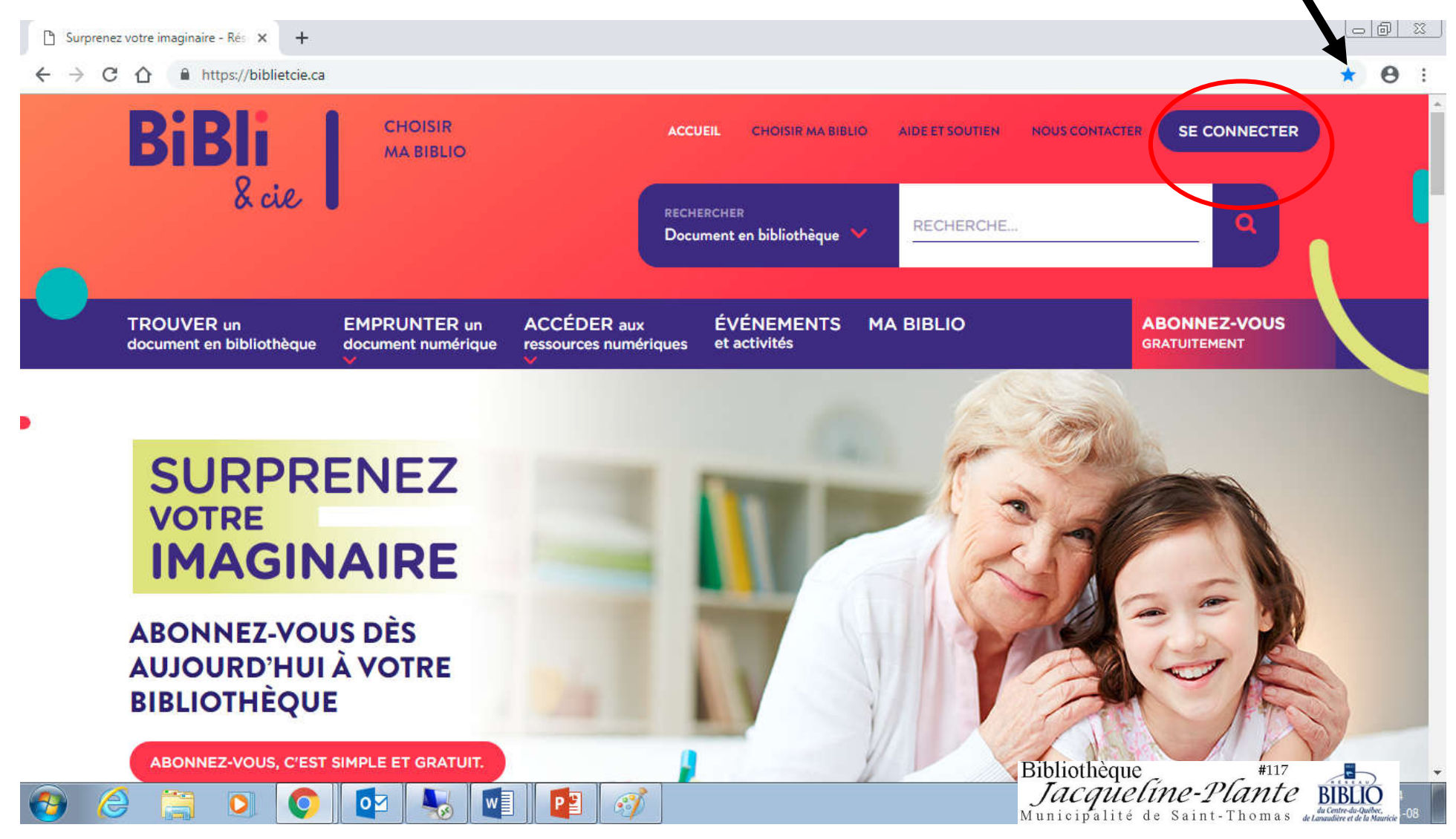

# <u>Étape 3</u>

Inscrivez votre NUMÉRO D'USAGER (abonné) sans espace et votre NIP

Si vous ne les connaissez pas, communiquez avec la bibliothèque au 450 759-3405, poste 230

## Cliquez sur OUVRIR UNE SESSION

| 🖞 Surprenez votre imaginaire - Rés 🗙 🕂                  |                                       |                                           |                                                                                                    |
|---------------------------------------------------------|---------------------------------------|-------------------------------------------|----------------------------------------------------------------------------------------------------|
| ← → C △ 🔒 https://biblietcie.ca                         |                                       |                                           | °~ ★ 🛛 :                                                                                               |
| BiBli CHOISIR<br>& cie SE                               | CONNECTER                             | ACCUEIL CHOISIR MA BIBLIO AIDE ET SOUTIEN |                                                                                                    |
|                                                         | Numéro d'usager:                      | 0001600247858                             |                                                                                                    |
| TROUVER un EMPRUI<br>document en bibliothèque           | NIP:                                  | ••••                                      | ABONNEZ-VOUS<br>GRATUITEMENT                                                                           |
|                                                         | ABONNEZ-VOUS<br>AUX SERVICES EN LIGNE | OUVRIR UNE SESSION                        |                                                                                                    |
| SURPRENE<br>VOTRE<br>IMAGINAIRE                         |                                       | Vous avez oublié votre NIP?               |                                                                                                    |
| ABONNEZ-VOUS DÈS<br>AUJOURD'HUI À VOTRE<br>BIBLIOTHÈQUE |                                       |                                           |                                                                                                    |
| ABONNEZ-VOUS, C'EST SIMPLE ET GRAT                      | UIT.                                  |                                           | Bibliothèque #117<br>Jacqueline-Plante Bibliothèque<br>Municipalité de Saint-Thomas de la contracteurs |

## <u>Étape 4-5</u>

# En plaçant votre curseur sur **EMPRUNTER UN DOCUMENT NUMÉRIQUE**, vous verrez apparaître **PRESS READER**, Cliquez dessus

| 🛞 Search I                          | Results for × +                     |                                 |                                                    |                                                                       |                       |                                                                 |                                   | 1 2                             |
|-------------------------------------|-------------------------------------|---------------------------------|----------------------------------------------------|-----------------------------------------------------------------------|-----------------------|-----------------------------------------------------------------|-----------------------------------|---------------------------------|
| $\leftrightarrow \rightarrow \circ$ | C 🏠 🔒 https://bcpt.ent.sirsic       | lynix.net/client/fr_CA/cqlm/s   | earch/results                                      |                                                                       |                       |                                                                 | ☆ (                               | 9 :                             |
|                                     |                                     |                                 | ACCUEIL CHOIS                                      | R MA BIBLIO AIDE ET SOU                                               | TIEN NOUS CONTACTER   | IENVENUE LABELLE, SYLVIE                                        |                                   | Â                               |
|                                     | BiBli<br>& cie                      | CHOISIR<br>MA BIBLIO            |                                                    | CHERCHER<br>ocument en bibliothèque 💙                                 | RECHERCHE             | Q                                                               |                                   | ľ                               |
|                                     | TROUVER un document en bibliothèque | EMPRUNTER un document numérique | ACCÉDER aux<br>ressources numériqu                 | ÉVÉNEMENTS<br>es et activités                                         | MA BIBLIO             | VOS PRÊTS ET<br>RÉSERVATIONS                                    |                                   |                                 |
|                                     | LIVRES NUMÉRIQUES EN<br>FRANÇAIS    | LIVRES NUMÉRIQUE<br>ANGLAIS     | S EN MAGA                                          | ZINES NUMÉRIQUES                                                      | JOURNAUX NUMÉRIQUES   | Pacharcher                                                      |                                   |                                 |
|                                     | Ø pretnumerique.co                  | OverDr                          | wer                                                | digital                                                               | <b>P</b> pressreader  | Recherche avancée                                               |                                   |                                 |
|                                     |                                     |                                 |                                                    |                                                                       |                       | prdre de : 🔹                                                    |                                   |                                 |
|                                     | Nouveautés de la b                  | ibliothèque<br>Lure Exclure     | uvertes (Saint-<br>de-Vincennes,<br>B7) Date de pu | (Saint-Luc-de-Vincen<br>7 Val20 LOCALE<br>Iblication 9999 2019 2018 2 | nes, 97)<br>2017 2016 |                                                                 |                                   |                                 |
| https://bibliatei                   | Vamachiche                          | (421)                           | Disponible                                         | : 4                                                                   |                       | 1'                                                              |                                   |                                 |
|                                     |                                     |                                 |                                                    |                                                                       | Bibl<br>Ju<br>Mun     | floineque #117<br>Acqueline-Plante<br>icipalité de Saint-Thomas | BIB<br>du Centre<br>de Lanaudière | du-Québec,<br>et de la Mauricie |

## Étape 6

## Cliquez sur le lien PLATEFORME PRESS READER

Pour y arriver descendez vers le bas de la page avec votre curseur en utilisant la barre à droite

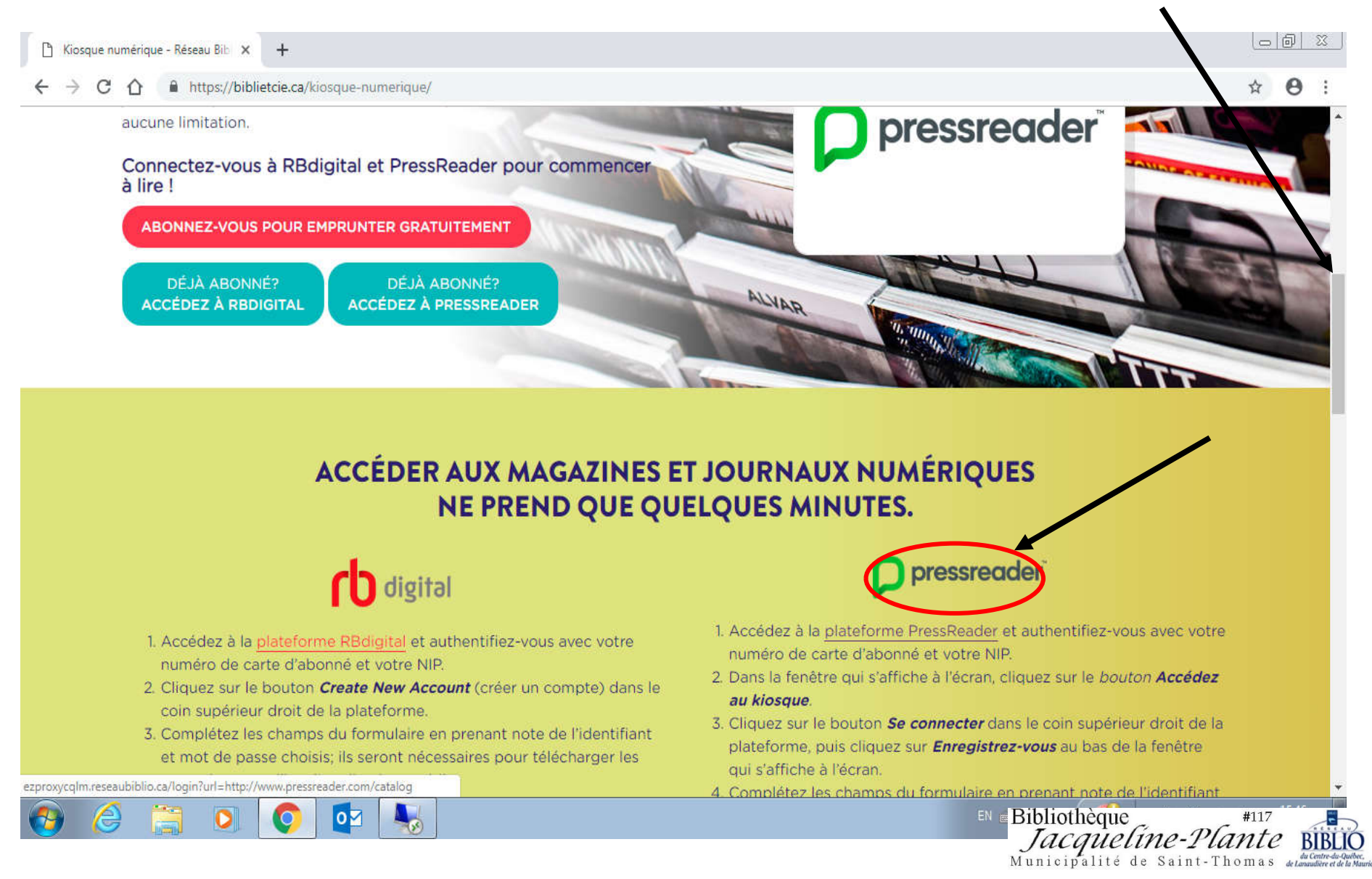

## <u>Étape 7</u> Inscrivez votre **numéro d'usager et** votre **NIP** Cliquez sur **CONNEXION**

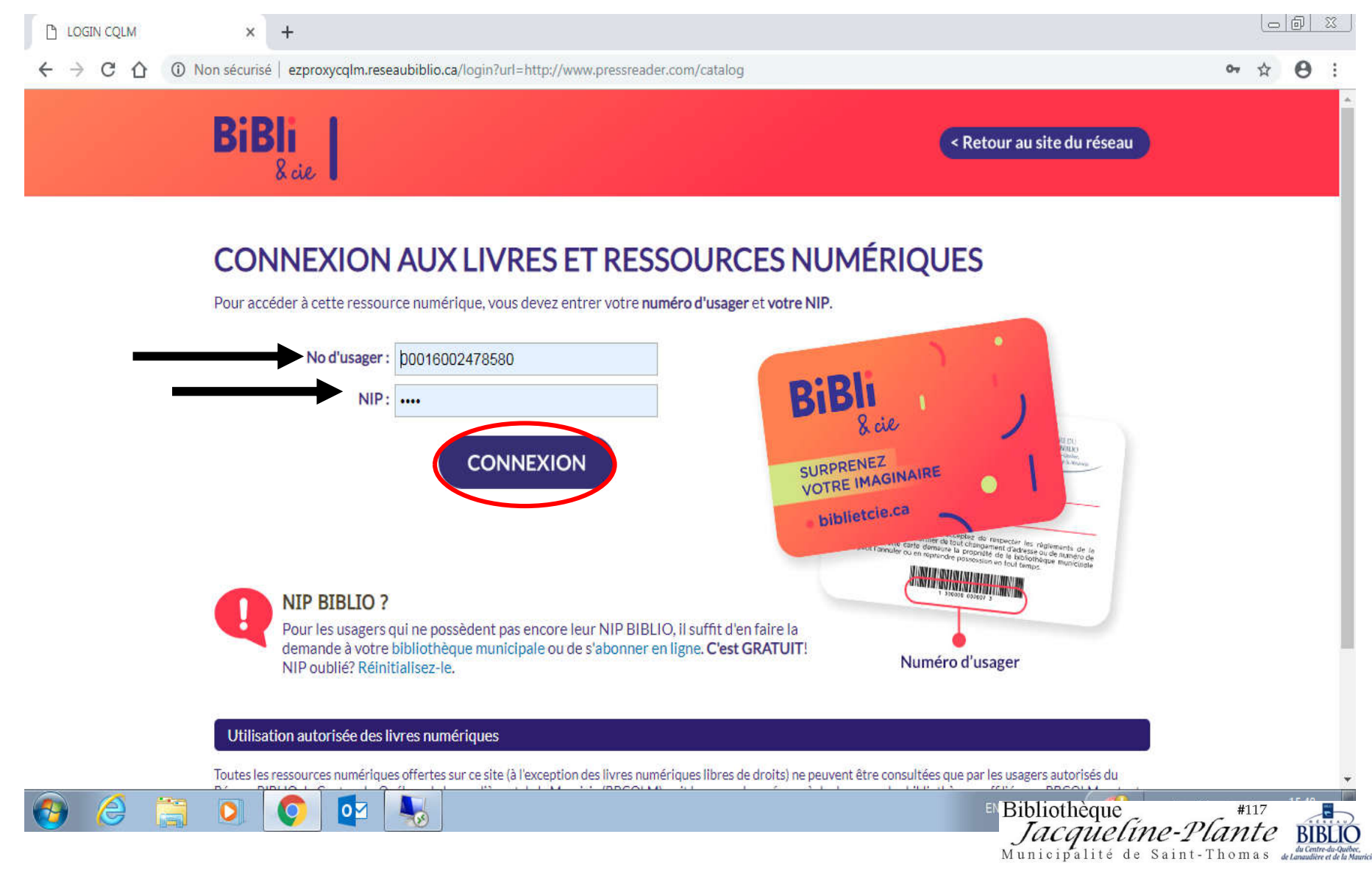

## Étape 8 Faites disparaître la fenêtre du milieu en cliquant sur le X

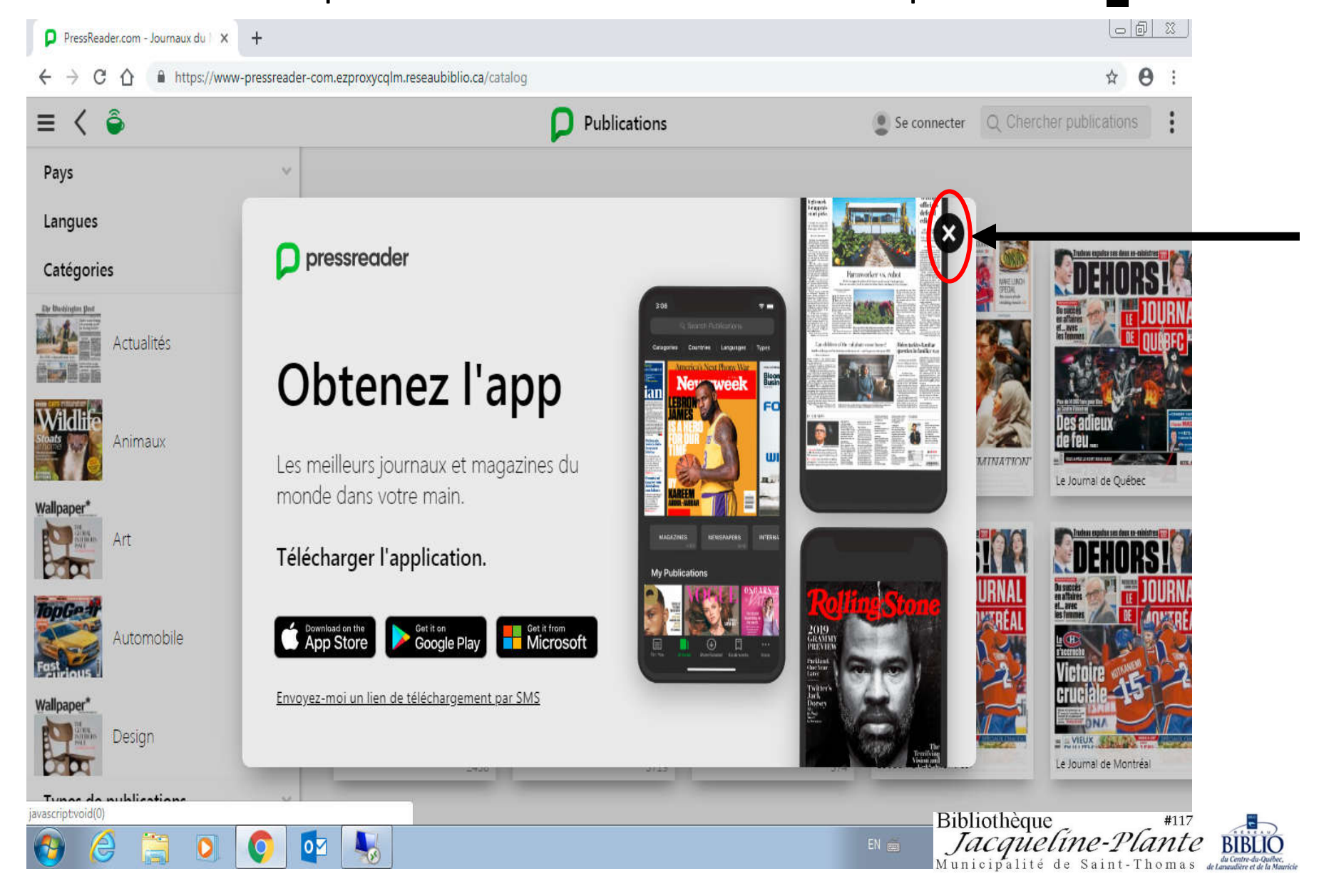

# <u>Étape 9</u>

### Vous pouvez maintenant choisir le pays de publication et la langue. Cliquez sur **Pays** et choisir **Canada**

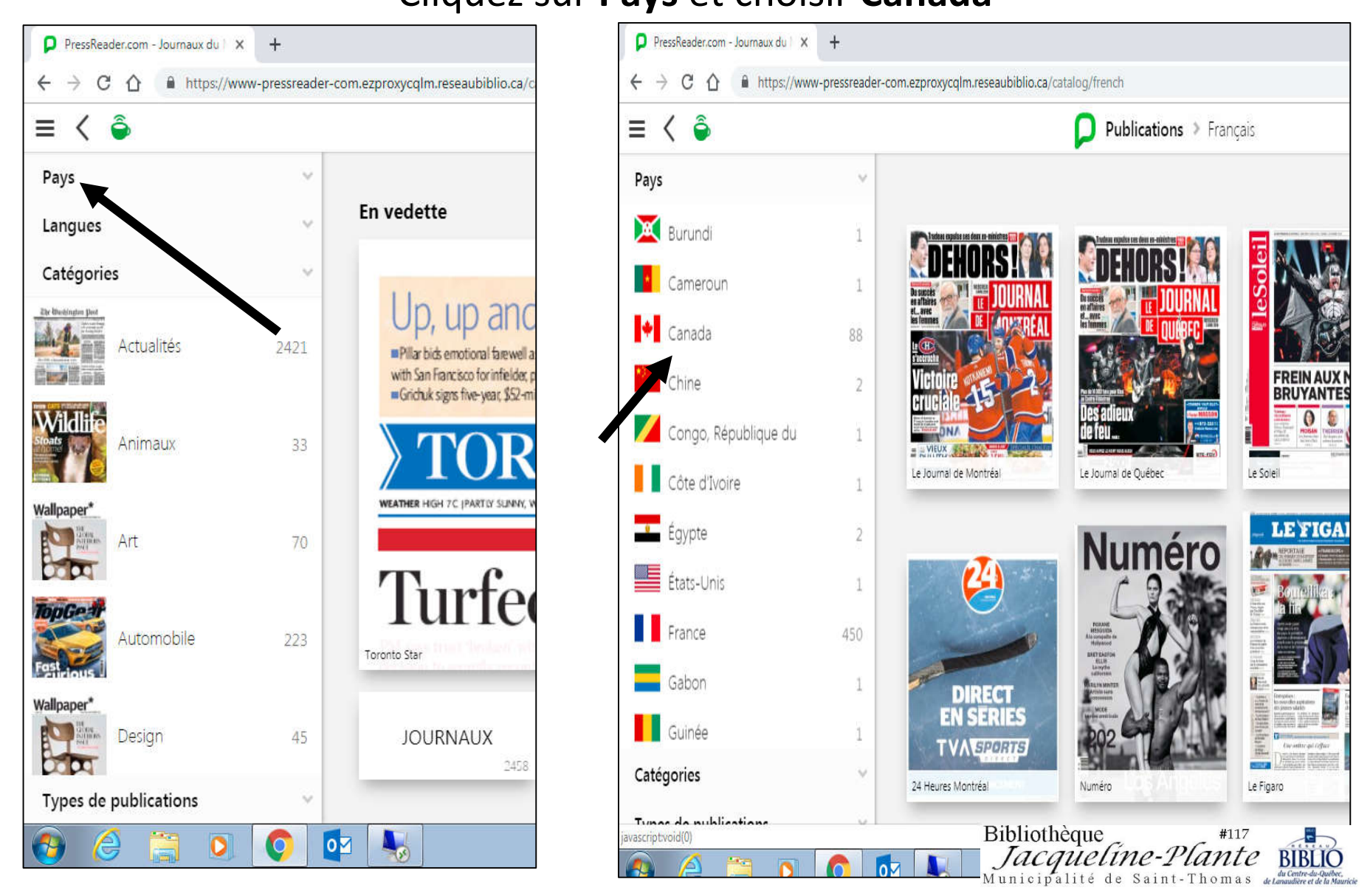

## <u>Étape 10</u>

Cliquez sur une des différentes catégories de publications qui vous intéressent. Vous pouvez également choisir entre JOURNAUX ou MAGAZINES. Aussi, en cliquant sur la feuille d'érable CANADA, vous avez automatiquement accès à du contenu uniquement canadien.

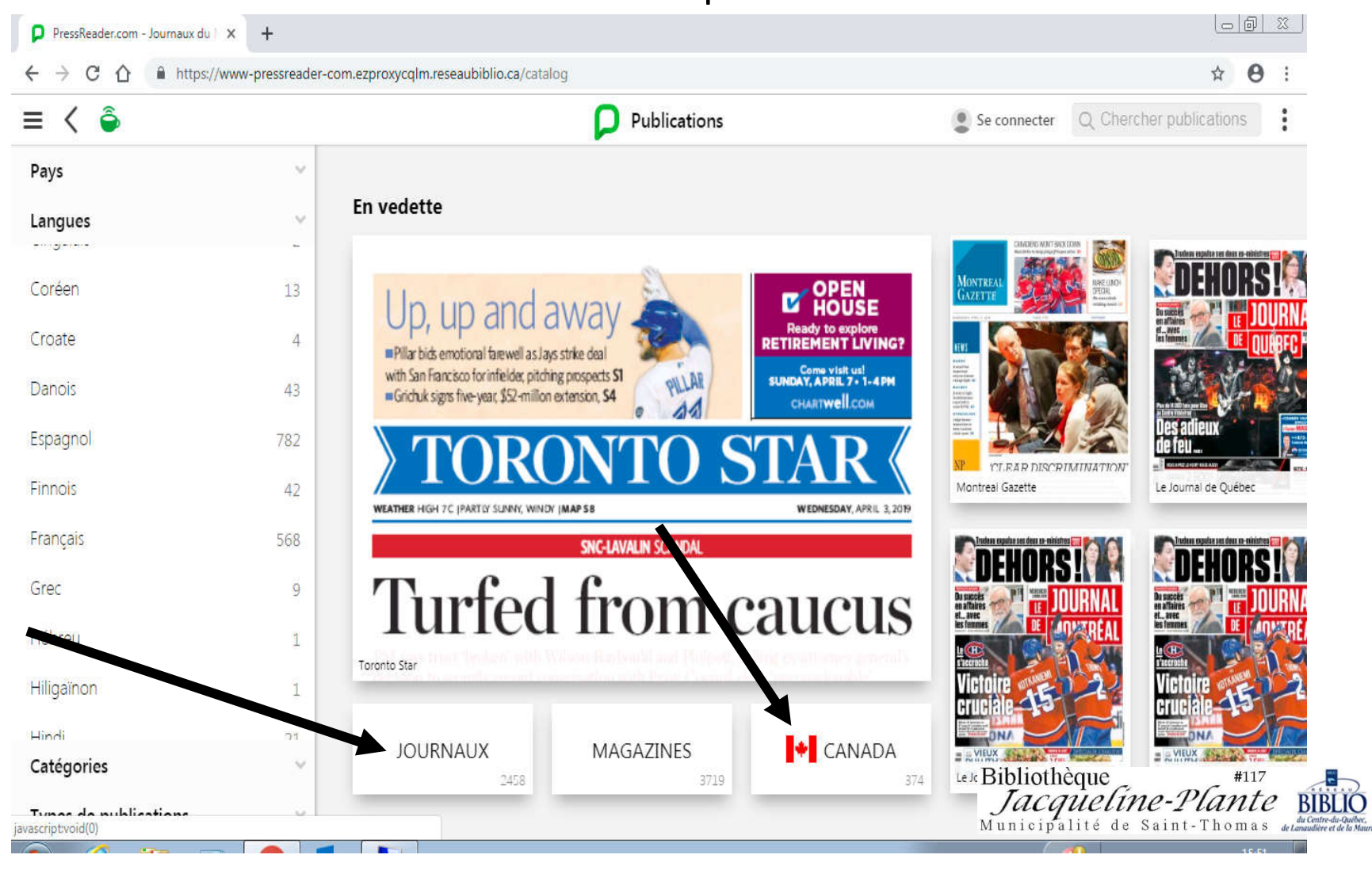

#### **QUELQUES CONSEILS SUPPLÉMENTAIRES**

A) <u>Vous NE DEVEZ PAS</u> aller sur le bouton SE CONNECTER en haut à droite. Pour profiter des avantages gratuits BIBLIETCIE, vous devez inscrire votre numéro d'usager et votre NIP seulement lorsqu'on vous le demande.

B) Assurez-vous de voir la <u>tasse</u>
<u>de café verte</u> en haut à gauche.
Cela signifie que vous êtes
connecté.

D) Vous pouvez **revenir en arrière** en cliquant sur le symbole <

E) Vous pouvez refaire vos
 préférences depuis le début
 en cliquant sur <u>PUBLICATIONS</u>

Bonne lecture!

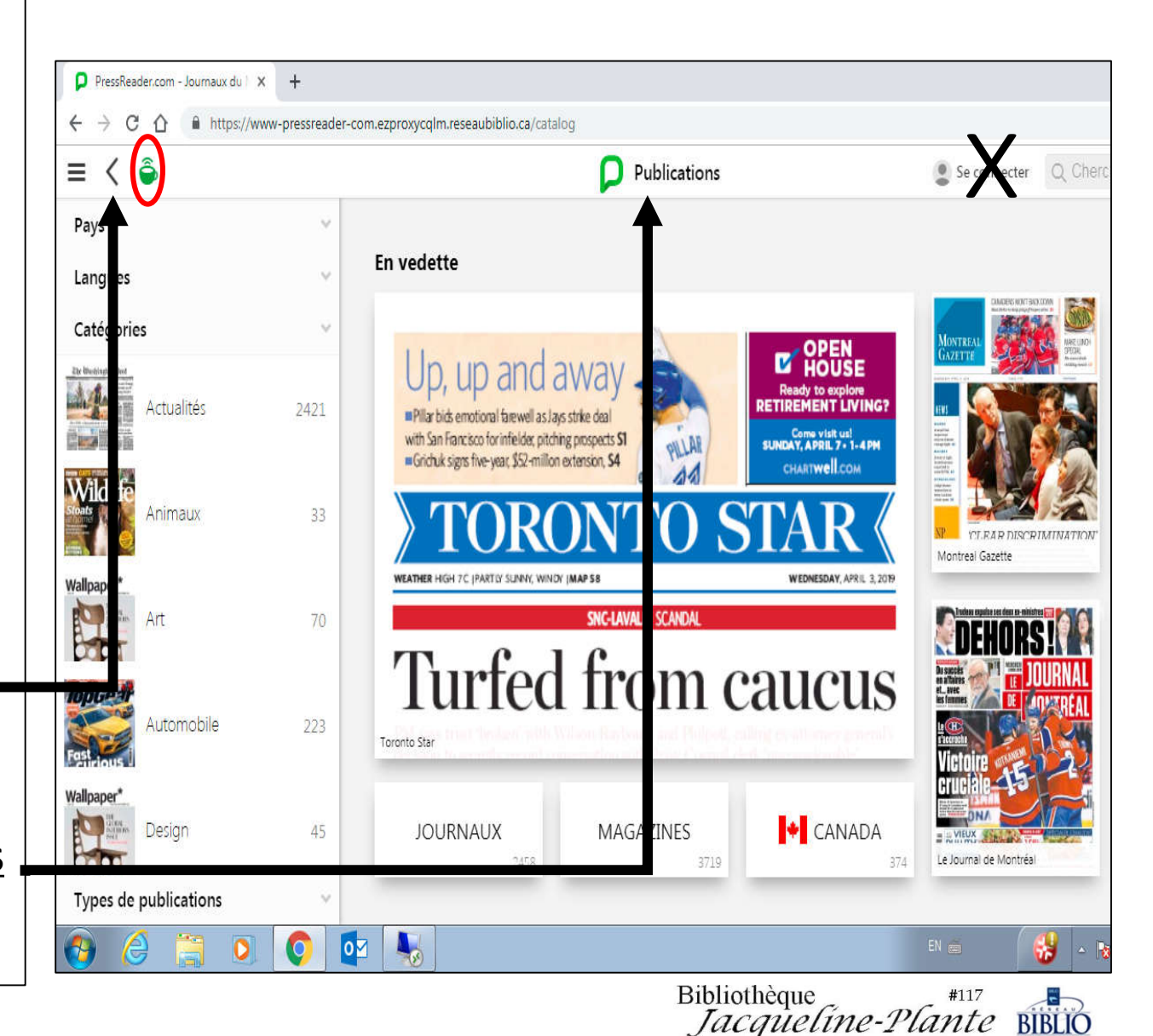

Municipalité de Saint-

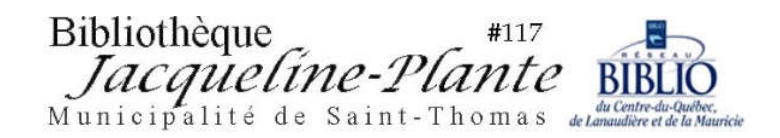

#### TOUTES LES RESSOURCES NUMÉRIQUES SUR BIBLI&CIE

Si vous le souhaitez, lorsque vous êtes connectés au site de **biblietcie** vous pouvez profiter de l'occasion pour faire le tour des diverses <u>ressources numériques</u> à votre disposition.

Vous y trouverez:

- des livres numériques à télécharger dans PRÊT NUMÉRIQUE.CA;
- des tests et enquêtes de consommation dans la section *PROTÉGEZ-VOUS*;
- des informations généalogiques sur MESAÏEUX.COM
- des tutoriels variés dans la section TOUT APRENDRE;
- des documentaires dans la section CURIO.CA;
- et bien plus encore!

Tout ça gratuitement! Profitez-en!

Pour QUITTER le présent document PDF, presser sur le X en haut à droite de votre écran.

Bibliothèque Jacqueline-Plante

Pour fermer le document, cliquez sur le X en haut à droite de votre écran. Pour imprimer le document, cliquez en haut à gauche sur FICHIER et sur IMPRIMER (13 pages).

Si vous avez besoin d'aide ou si vous avez des questions, n'hésitez surtout pas à nous appeler.

Nous prendrons un moment pour vous aider à utiliser ce service gratuit offert par le Réseau-Biblio CQLM auquel la bibliothèque Jacqueline-Plante est affiliée.

Coordonnatrice Bibliothèque Jacqueline-Plante 941 rue Principale, Saint-Thomas, JOK 3LO 450 759-3405 poste 230